## Jak ověřit adresu ve Veřejném dálkovém přístupu (VDP) ?

## Tabulka úprav:

| Verze<br>dokumentu | Popis změn                                      | Datum vydání |
|--------------------|-------------------------------------------------|--------------|
| 1.0                | Nový dokument                                   | 2013         |
| 2.0                | Aktualizace na základě změn VDP                 | září 2015    |
| 3.0                | Aktualizace na základě změn v dodávce RÚIAN 3.1 | leden 2021   |
| 4.0                | Aktualizace podle nové verze Marushky           | 13. 9. 2021  |

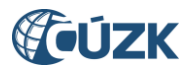

Na úvodní obrazovce VDP (<u>https://vdp.cuzk.cz</u>) zvolte "Ověření adresy":

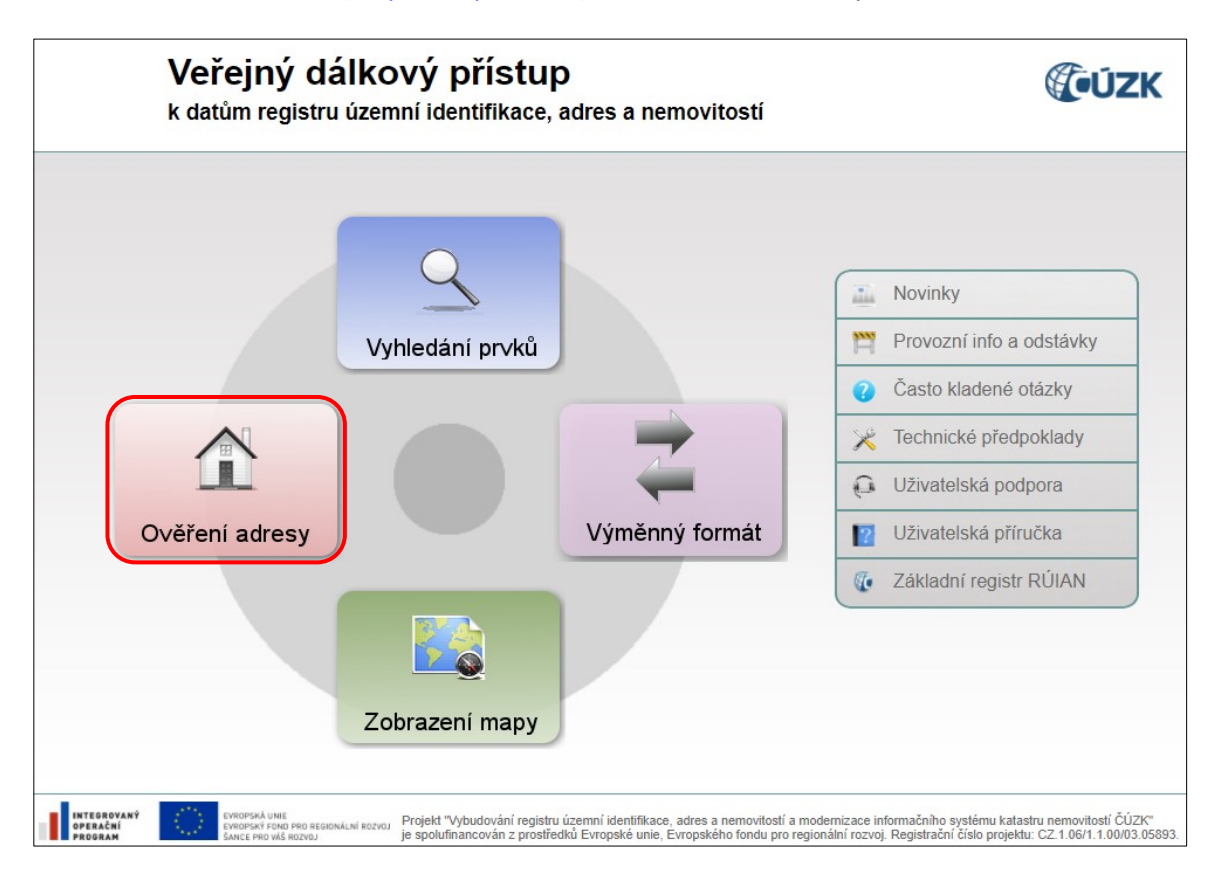

Zobrazí se Vám formulář pro Ověření adresy, ve kterém musíte vyplnit minimálně část obce nebo obec a dané číslo domovní (popisné/evidenční) nebo číslo orientační a následně zvolit tlačítko "Vyhledat":

| <b>ÚZK</b>                                                                                                    | Veřejný dálkový přístup                                                                                                    |             |
|----------------------------------------------------------------------------------------------------|----------------------------------------------------------------------------------------------------|-------------|
| <u>Úvodní obrazovka</u>                                                                                                    | Ověření adresy                                                                                                    | Nové zadání |
| Stát     Region soudržnosti     Kraj (VÚSC)     Okres     ORP     POU                                                                              | Ulice: Cislo: 13 / Cislo: 13 / |             |
| <ul> <li><u>Obec, vojenský újezd</u></li> <li><u>Obvod Prahy</u></li> <li><u>Správní obvod Prahy</u></li> <li><u>Městská čásť/obvod</u></li> </ul> | Třídit podle: () Územní členění () Ulice a číslo orientační () Část obce, č. popisné nebo evidenční                                                                                                    | Vyhledat    |
| Část obce     Volební okrsek     Ulice     Stavební objekt     Adresní místo     Katastrální území     Parcela     ZSJ                             | Data zobrazíte po nastavení filtru stisknutím tlačítka "Vyhledat".                                                                                                    |             |
| Ověření adresy<br>Výměnný formát<br>• <u>Standardní</u>                                                                                            |                                                                                                    |             |
| Specialni     Zobrazení mapy     Platnost dat ISUI k:                                                                                              |                                                                                                    |             |
| 07.12.2020 13:15<br>Verze aplikace: 3.1.0.0.20<br>Verze DB: 3.1.0.0.07                                                                             |                                                                                                    |             |

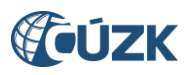

Dojde k vyhledání adresních míst, která obsahují zadané údaje ve formuláři ve všech kombinacích. Pro příklad byla zadána jen část obce a číslo domovní a s touto kombinací existují 2 adresní místa v ČR – v obci Chroustovice a v hlavním městě Praze:

| ÚZK                                                                                                    | Veřejný dálkový přístup                                            |                 |                             |          |              |                                        |                                                                              |         |  |
|----------------------------------------------------------------------------------------------------|--------------------------------------------------------------------|-----------------|-----------------------------|----------|--------------|----------------------------------------|------------------------------------------------------------------------------|---------|--|
| Úvodní obrazovka<br>Vyhledáni prvků<br>• <u>Stát</u><br>• <u>Region soudržnosti</u><br>• <u>Krai (VÚSC)</u><br>• <u>Okres</u><br>• <u>ORP</u><br>• <u>POII</u> | Ověření adresy<br>Ulice:<br>Část obce: Holešovice<br>Obec:<br>PSČ: |                 | Číslo: 13                   |          |              |                                        | Nové zadání                                                                  |         |  |
| <u>Obec, vojenský újezd</u> <u>Obvod Prahy</u> <u>Správní obvod Prahy</u> <u>Městská část/obvod</u> <u>Část obce</u>                                           | Třídit podle: 💿 Územní čl                                          | enění O Ulice a | a číslo orientační 🔿 Část ( | obce, č. | . popisné    | nebo evidenční                         | Vyhledat                                                                     |         |  |
| <u>Volební okrsek</u> <u>Ulice</u> <u>Stavební objekt</u> <u>Adresní místo</u> <u>Katastrální území</u>                                                        | Cást obce<br>Holešovice                                            | C. dom.<br>13   | Ulice                       | C. or.   | PSC<br>53863 | Název pošty<br>Chroustovice<br>Praha 7 | Obec (okres)<br>Chroustovice (okres<br>Chrudim)<br>Praha (okres Hlavní město |         |  |
| <u>Parcela</u> <u>ZSJ</u> <u>Ověření adresy</u>                                                                                                    | < Předchozí Strana:                                                | 1 Další >       | )                           |          |              |                                        | Praha)<br>Celkem zázr                                                        | namů: 2 |  |
| Standardní     Speciální Zobrazení mapy                                                                                                    |                                                                    |                 |                             |          |              |                                        |                                                                              |         |  |
| Platnost dat ISUI k:<br>07.12.2020 13:15<br>Verze aplikace: 3.1.0.0.20<br>Verze DB: 3.1.0.07                                                                   |                                                                    |                 |                             |          |              |                                        |                                                                              |         |  |

Pokud zadáte jen obec a číslo domovní, aplikace vyhledá opět všechny možné kombinace adres se zadanými údaji:

| <b>ÚZK</b>                                                                                                    | Veřejný dálkový přístup                                         |                |                          |          |         |                |                         |             |  |  |
|----------------------------------------------------------------------------------------------------|-----------------------------------------------------------------|----------------|--------------------------|----------|---------|----------------|-------------------------|-------------|--|--|
| Úvodní obrazovka<br>Vyhledání prvků<br>- Stát<br>- Region soudržnosti<br>- Kraj (VÚSC)<br>- Okres<br>- ORP<br>- POU<br>- Obec, vojenský újezd | Ověření adresy<br>Ulice:<br>Část obce:<br>Obec: Teplice<br>PSČ: |                | Číslo: 43                |          |         |                | Nové zadání             |             |  |  |
| <u>Obvod Prahy</u> <u>Správní obvod Prahy</u> <u>Městská část/obvod</u> <u>Část obce</u>                                                      | Třídit podle:                                                   | enění OUlice a | a číslo orientační OČást | obce, č. | popisné | nebo evidenční | Vyhledat                |             |  |  |
| <ul> <li>Volební okrsek</li> </ul>                                                                                                    | Část obce                                                       | Č. dom.        | Ulice                    | Č. or.   | PSČ     | Název pošty    | Obec (okres)            | Detail      |  |  |
| <ul> <li><u>Ulice</u></li> <li>Stavební objekt</li> </ul>                                                                                     | Prosetice                                                       | 43             | Souběžná                 |          | 41501   | Teplice 1      | Teplice (okres Teplice) |             |  |  |
| <ul> <li><u>Adresní místo</u></li> </ul>                                                                                                    | Řetenice                                                        | 43             | Duchcovská               | 146      | 41503   | Teplice 3      | Teplice (okres Teplice) |             |  |  |
| <ul> <li><u>Katastrální území</u></li> <li>Parcela</li> </ul>                                                                                 | Řetenice                                                        | č. ev. 43      | Bratislavská             |          | 41503   | Teplice 3      | Teplice (okres Teplice) |             |  |  |
| • <u>ZSJ</u>                                                                                                    | Sobědruhy                                                       | 43             | Bohosudovská             |          | 41510   | Teplice 10     | Teplice (okres Teplice) |             |  |  |
| Ověření adresy                                                                                                    | Teplice                                                         | č. ev. 43      | Jateční                  |          | 41501   | Teplice 1      | Teplice (okres Teplice) |             |  |  |
| Výměnný formát                                                                                                    | Trnovany                                                        | 43             | U Červeného kostela      | 35       | 41501   | Teplice 1      | Teplice (okres Teplice) | <i>&gt;</i> |  |  |
| <ul> <li>Standardní</li> </ul>                                                                                                    | Trnovany                                                        | č. ev. 43      | Na haldách               |          | 41501   | Teplice 1      | Teplice (okres Teplice) | <i>&gt;</i> |  |  |
| <ul> <li><u>Speciální</u></li> <li><u>Zobrazení mapy</u></li> </ul>                                                                           | Předchozí Strana:                                               | 1 Další >      |                          |          |         |                | Celkem zá               | iznamů: 7   |  |  |
| Platnost dat ISUI k:<br>07.12.2020 13:29<br>Verze aplikace: 3.1.0.20<br>Verze DB: 3.1.0.07                                                    |                                                                 |                |                          |          |         |                |                         |             |  |  |

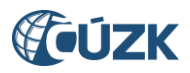

Pro zobrazení adresy zvolte ikonu lupa v posledním sloupci Detail u vybrané adresy:

| <b>ÚZK</b>                                                                                                    | Veřejný dálkový přístup                                                                        |           |             |          |           |                |                                     |                 |
|----------------------------------------------------------------------------------------------------|------------------------------------------------------------------------------------------------|-----------|-------------|----------|-----------|----------------|-------------------------------------|-----------------|
| Úvodní obrazovka<br>Vyhledání prvků<br>Stát<br>Region soudržnosti<br>Kraj (VůSC)<br>Okres<br>ORP<br>POU<br>Obec, vojenský újezd<br>Obvod Prahy<br>Sordáví obvod Prahy      | Ověření adresy<br>Ulice:<br>Část obce: Holešovice<br>Obec:<br>PSČ:<br>Třídit podle: © Územní č | /         | Číslo: 13 / | obce, č. | . popisné | nebo evidenční | Nové zadání<br>Vyhledat             |                 |
| <u>Městská část/obvod</u> <u>Část obce</u> Vislaha ( skrasti                                                                                                    | Část abas                                                                                      | Č dom     | , Julian    | Č or     | neč       |                | Obec (okres)                        | Detail          |
| <u>Volební okršek</u> <u>Ulice</u> <u>Stavební objekt</u> Adresní místo                                                                                                    | Holešovice                                                                                     | 13        | Once        | C. 01.   | 53863     | Chroustovice   | Chroustovice (okres<br>Chrudim)     |                 |
| <u>Katastrální území</u> <u>Parcela</u>                                                                                                    | Holešovice                                                                                     | 13        | Poupětova   | 20       | 17000     | Praha 7        | Praha (okres Hlavní město<br>Praha) |                 |
| <ul> <li><u>ZSJ</u></li> <li><u>Ověření adresy</u></li> </ul>                                                                                                    | Předchozí Strana:                                                                              | 1 Další > |             |          |           |                | Celkem záz                          | znamů: <b>2</b> |
| Výměnný formát<br>• <u>Standardní</u><br>• <u>Speciální</u><br>Zobrazení mapy<br>Platnost dat ISUI k:<br>07.12.2020 13:29<br>Verze aplikace 31.0.020<br>Verze DB: 31.0.007 |                                                                                                |           |             |          |           |                |                                     |                 |

Adresa, dle vyhlášky č. 359/2011 Sb., o základním registru územní identifikace, adres a nemovitostí, se zobrazuje v detailu adresního místa:

| <b>ÚZK</b>                                                                                                    | Veřejný dálkový přístup                                                                                                    |                                                                                                    |              |        |                                               |  |  |  |  |
|----------------------------------------------------------------------------------------------------|----------------------------------------------------------------------------------------------------|----------------------------------------------------------------------------------------------------|--------------|--------|-----------------------------------------------|--|--|--|--|
| <u>Úvodní obrazovka</u><br>Vyhledání prvků                                                                                                    | Adresní místo - o                                                                                                    | letail                                                                                                |              |        | Kód: 22296395                                 |  |  |  |  |
| Vyhledání prvků  Stát Region soudržnosti Kraj (VÚSC) Okres ORP POU Obec, vojenský újezd Obvod Prahy Správní obvod Prahy Kástská část/obvod Část obce Volební okrsek Ulice Stavební objekt Adtesní místo | Obec:<br>Část obce:<br>Městská část/obvod:<br>Ulice:<br>PSČ:<br>Volební okrsek:<br>Číslo popisné nebo<br>evidenční / orientační:                                      | Praha (okres Hlavní město Praha)<br>Holešovice<br>Praha 7<br>Poupětova<br>17000<br>7004<br>P<br>13/20 | Přejít na: ( | Stát 🗸 | Informace k datu<br>Zobrazit v mapě<br>Přejít |  |  |  |  |
| Parcela     ZSJ      Ověření adresy      Výměnný formát      Standardní      Speciální      Zobrazení mapy  Platnost dat ISUI k:      07.12.2020 13:29  Verze DB: 3.10.07                               | Adresa dle vyhlášky č. 359/2<br>Řádek 1:<br>Řádek 2:<br>Řádek 3:<br>Typ definičního bodu:<br>Adresní bod:<br>Přístup pro hasiče:<br>Přístup pro záchrannou<br>službu: | 2011 Sb.<br>Poupětova 13/20<br>Holešovice<br>17000 Praha 7<br>Y: 740536,45 X: 1041172,18<br>-         |              |        |                                               |  |  |  |  |

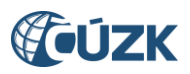

Pro zobrazení a ověření správné lokalizace (umístění v mapě) adresního místa postačí zvolit v detailu adresního místa tlačítko "Zobrazit v mapě":

| <b>ÚZK</b>                                                                                                    | Veřejný dálkový přístup                                                                                                    |                                                                                                    |        |                                     |  |  |  |  |  |
|----------------------------------------------------------------------------------------------------|----------------------------------------------------------------------------------------------------|----------------------------------------------------------------------------------------------------|--------|-------------------------------------|--|--|--|--|--|
| <u>Úvodní obrazovka</u><br>Vyhledání prvků                                                                                                    | Adresní místo -                                                                                                    | Kód: 22296395                                                                                                  |        |                                     |  |  |  |  |  |
| Stát     Region soudržnosti     Kraj (VÚSC)     Okres     ORP     ODEC     Vojenský újezd     Obvod Prahy     Správní obvod Prahy     Městská část/obvod     Část obce     Volební okrsek     Ulice     Stavební objekt     Adresní misto | Obec:<br>Část obce:<br>Městská část/obvod:<br>Ulice:<br>PSČ:<br>Volební okrsek:<br>Číslo popisné nebo<br>evidenční / orientační: | Praha (okres Hlavní město Praha)<br>Holešovice<br>Praha 7<br>Poupětova<br>17000<br>7004<br>Přejít na:<br>13/20 | Stát 🗸 | Informace k datu<br>Zobrazit v mapě |  |  |  |  |  |
| Parcela     ZSJ                                                                                                    | Adresa dle vyhlášky č. 359/2011 Sb.                                                                                              |                                                                                                    |        |                                     |  |  |  |  |  |
| Ověření adresv                                                                                                    | Řádek 1:                                                                                                    | Poupětova 13/20                                                                                                |        |                                     |  |  |  |  |  |
| Výměnný formát                                                                                                    | Řádek 2:<br>Řádek 3:                                                                                                    | Holešovice<br>17000 Praha 7                                                                                    |        |                                     |  |  |  |  |  |
| <ul> <li><u>Speciální</u></li> </ul>                                                                                                    | Typ definičního bodu:                                                                                                    |                                                                                                    |        |                                     |  |  |  |  |  |
| Zobrazení mapy                                                                                                    | Adresní bod:                                                                                                    | Y: 740536,45 X: 1041172,18                                                                                     |        |                                     |  |  |  |  |  |
| Platnost dat ISUI k:<br>07.12.2020 13:29<br>Verze aplikace: 3.1.0.0.20<br>Verze DB: 3.1.0.0.07                                                                                                    | Přístup pro hasiče:<br>Přístup pro záchrannou<br>službu:                                                                         | -<br>-                                                                                                    |        |                                     |  |  |  |  |  |

nebo přímo z obrazovky pro Ověření adresy - u vyhledaného adresního místa zvolit ikonu zeměkoule v posledním sloupci Detail:

| <b>ÚZK</b>                                                                                                    | Veřejný dálkový přístup                                            |           |             |        |            |                |                                     |          |  |  |
|----------------------------------------------------------------------------------------------------|--------------------------------------------------------------------|-----------|-------------|--------|------------|----------------|-------------------------------------|----------|--|--|
| Úvodní obrazovka<br>Vyhledání prvků<br>· Stát<br>· Region soudržnosti<br>· Kraj (VÚSC)<br>· Okres<br>· ORP<br>· POU<br>· Obec. vojenský újezd<br>· Obvod Prahy.<br>· Okreba kalované vojenský újezd | Ověření adresy<br>Ulice:<br>Část obce: Holešovice<br>Obec:<br>PSČ: |           | Číslo: 13 / | obce č | ponisné    | nehn evidenční | Nové zadání<br>Vvhledat             |          |  |  |
| <ul> <li><u>Správní obvod Prahy</u></li> <li><u>Městská část/obvod</u></li> <li><u>Část obce</u></li> </ul>                                                                                         |                                                                    |           |             |        | , popisite |                | -                                   |          |  |  |
| <ul> <li><u>Volební okrsek</u></li> </ul>                                                                                                    | Část obce                                                          | Č. dom.   | Ulice       | Č. or. | PSČ        | Název pošty    | Obec (okres)                        | Detail   |  |  |
| <u>Ulice</u> <u>Stavební objekt</u> Adresní místo                                                                                                    | Holešovice                                                         | 13        |             |        | 53863      | Chroustovice   | Chroustovice (okres<br>Chrudim)     | <i>S</i> |  |  |
| <u>Katastrální území</u> <u>Parcela</u>                                                                                                    | Holešovice                                                         | 13        | Poupětova   | 20     | 17000      | Praha 7        | Praha (okres Hlavní město<br>Praha) | <i>S</i> |  |  |
| <ul> <li><u>ZSJ</u></li> <li><u>Ověření adresy</u></li> </ul>                                                                                                    | <pre></pre>                                                        | 1 Další > |             |        |            |                | Celkem záz                          | mamů: 2  |  |  |
| Výměnný formát<br>• <u>Standardní</u><br>• <u>Speciální</u><br>Zobrazení mapy<br>Platnost dat ISUI k:<br>07.12.2020 13:29<br>Verze aplicace 3.10.020<br>Verze DB: 3.1.0.07                          |                                                                    |           |             |        |            |                |                                     |          |  |  |

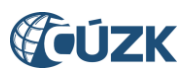

Otevře se Vám webový mapový prohlížeč Marushka, kde si můžete zkontrolovat správnou polohu definičního bodu adresního místa:

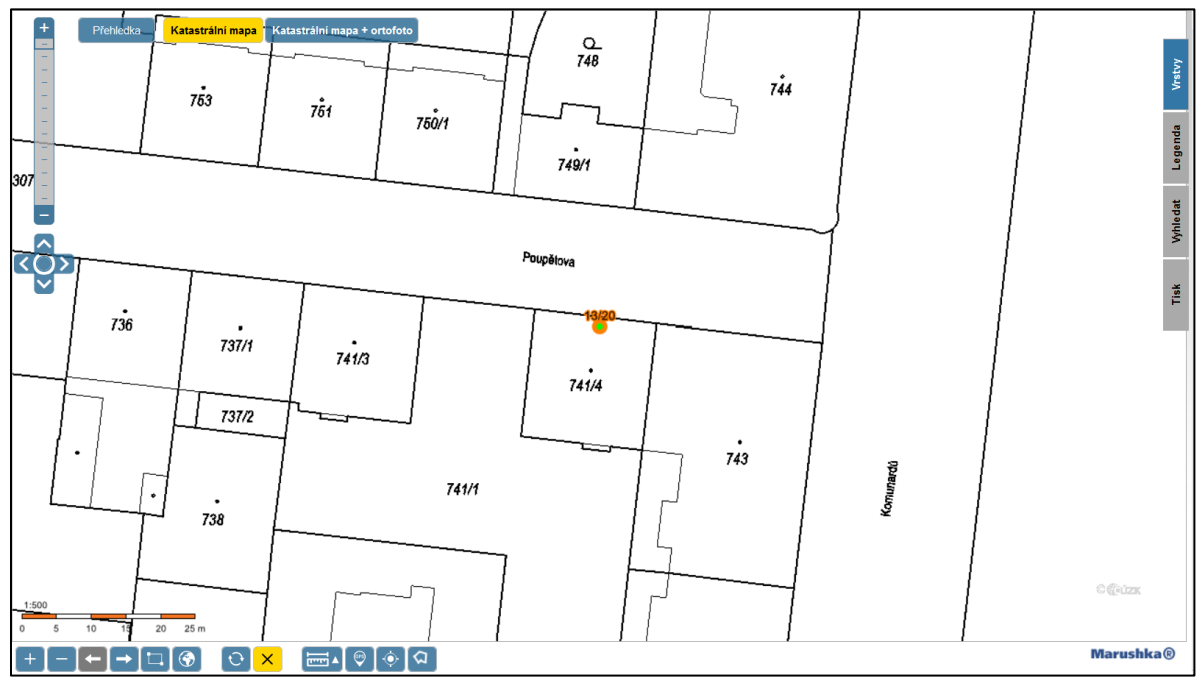

Pro zobrazení ortofota postačí kliknout na tlačítko "Katastrální mapa + ortofoto":

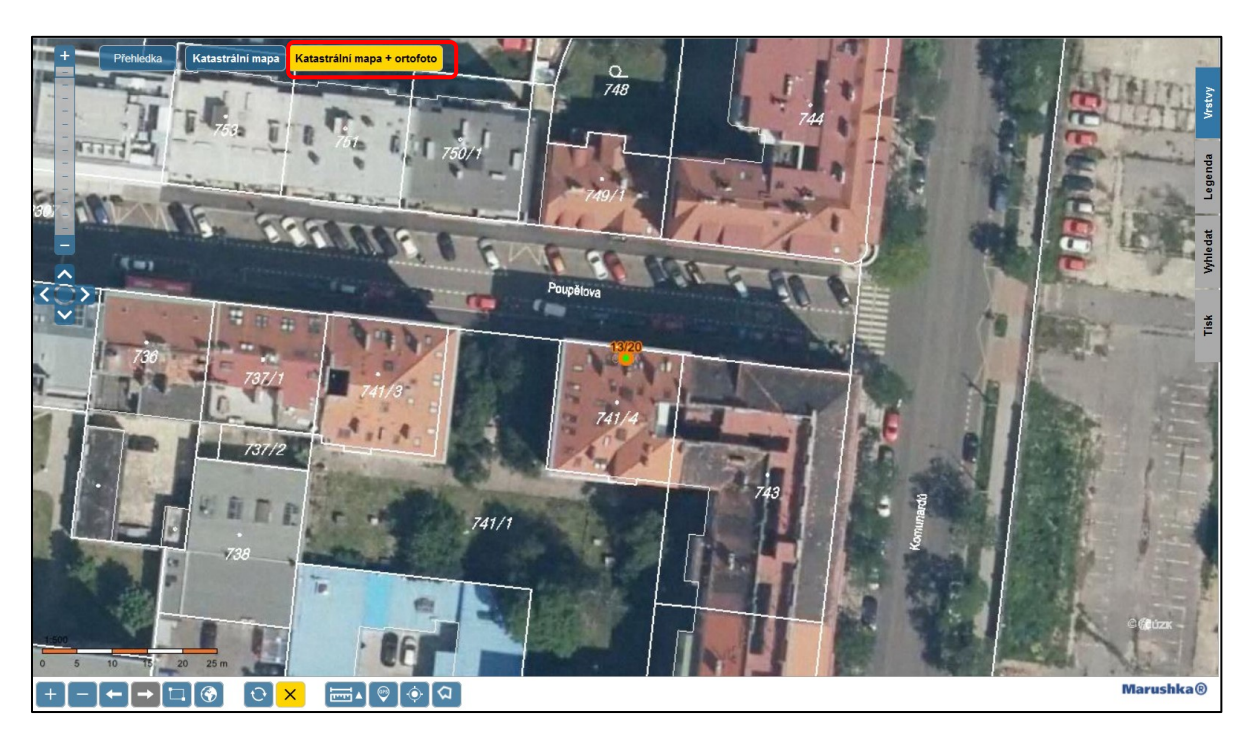

V případě, že zjistíte chybné údaje u některého adresního místa (může se jednat např. o chybějící definiční bod – zobrazí se mapa celé ČR), obraťte se na příslušnou <u>obec</u> (obecní/městský úřad) - zákonného editora adresních míst v RÚIAN.

Je možné k tomu využít i reklamační formuláře RÚIAN, přes které jsou automaticky zasílány reklamace do informačního systému územní identifikace příslušným editorům reklamovaných prvků RÚIAN: <u>https://reklamace.cuzk.cz/</u>.